## G-TELP 景文科技大學校園團考報名步驟 (SOP)

1. 同學請先登入您的CIP, 登入後, 從上方的連結選項點選應用系統,進入系統,在應用程式根目錄下可以找到我們公司G-TELP報名系統的連結。

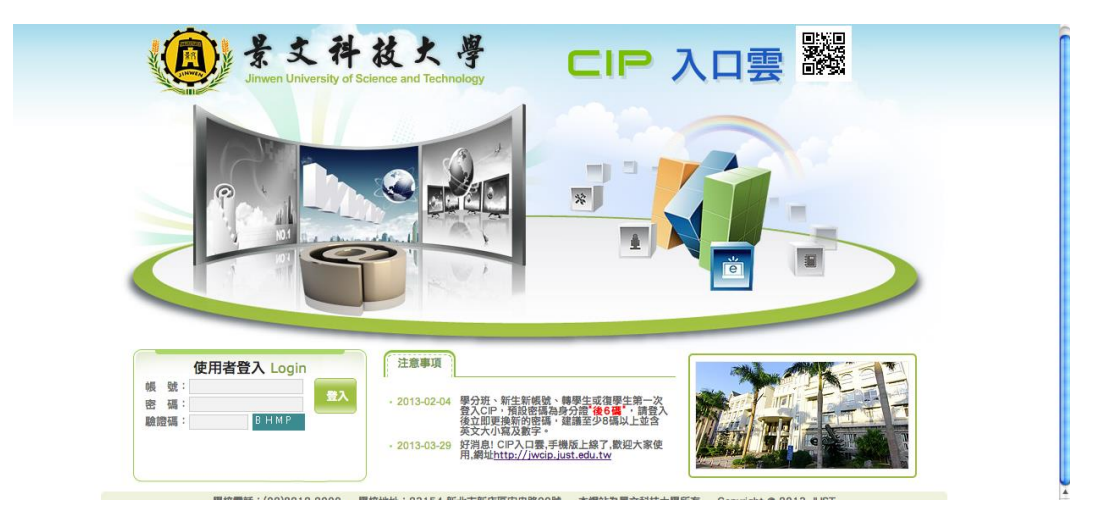

|                                                                                                    | CP入口雲<br>公告 電子郵件 應用系統 待辦事項                                                                                                    |
|----------------------------------------------------------------------------------------------------|----------------------------------------------------------------------------------------------------|
| 應用系統                                                                                                    |                                                                                                    |
| ▼教職員的應用系統清單                                                                                                    |                                                                                                    |
| <ul> <li>● 教師教務資訊系統(含教學大綱等)</li> <li>● 教師獎助系統</li> <li>● 圖資處支援申請單</li> <li>● 圖產學研究計畫平台</li> <li>● 圖系助教資訊系統(含課程規劃編修、教學品保編修、開課資料輸入等)</li> <li>● ■ fs1個人網頁空間/FTP使用量查詢(教師)</li> <li>● ● 校務會議紀錄</li> <li>● ■ EasyTest 線上模擬測驗平台</li> </ul> | <ul> <li>創 教師學務資訊系統(含點名簽核等)</li> <li>創 教師評鑑系統</li> <li>創 法規彙編</li> <li>創 Moodle數位教學平台</li> <li>創 景文官網公告系統(JEB)</li> <li>創 健康中心系統</li> <li> 望 空中美語</li> <li>創 fs3個人網頁空間/FTP使用量查詢(單位其它)</li> </ul> |
| ▼管理工具                                                                                                    |                                                                                                    |
| ▶ 💷 問卷調查表 編輯與發佈<br>▶ 🗐 個人告管理(公告/我的e公告)                                                                                                    | ▶ 🎒 活動報名表 編輯與發佈                                                                                                    |
|                                                                                                    |                                                                                                    |
| * 🗐 學務行政管理系統                                                                                                    | * 💷 聯合服務櫃台管理系統                                                                                                    |

| 「<br>」<br>」<br>」<br>mwen University of Science and Techr | 學 C           |
|----------------------------------------------------------|---------------|
| 首頁   公告                                                  | 電子郵件 應用       |
| 應用系統                                                     |               |
| ▼ 學生的應用系統清單                                              |               |
| •                                                        | 🕨 🗐 學生教務資     |
| ▶ 🗐 停車申請系統                                               | 🕨 🗐 fs2個人網頁   |
| ▶ 圓 個人課表                                                 | 🕨 🗐 空中美語      |
| ▶ 🗐 EasyTest 線上模擬測驗平台                                    | 🔸 🗐 EasyTest績 |
| ▼ 應用程式根目錄                                                |               |
| ▶ <b>①</b> 總務運                                           | ▶ 🗐 行政滿意度     |
| <li>G-TELP線上報名系統</li>                                    | 🕨 🗐 多益英語測     |
| • 圖 問卷調查表-填寫與查看                                          | 🕨 🗐 活動報名表     |
|                                                          |               |
|                                                          |               |
|                                                          |               |

同學點選連結後會看到景文科技大學報名專區,看完注意事項後可點選線上報名。

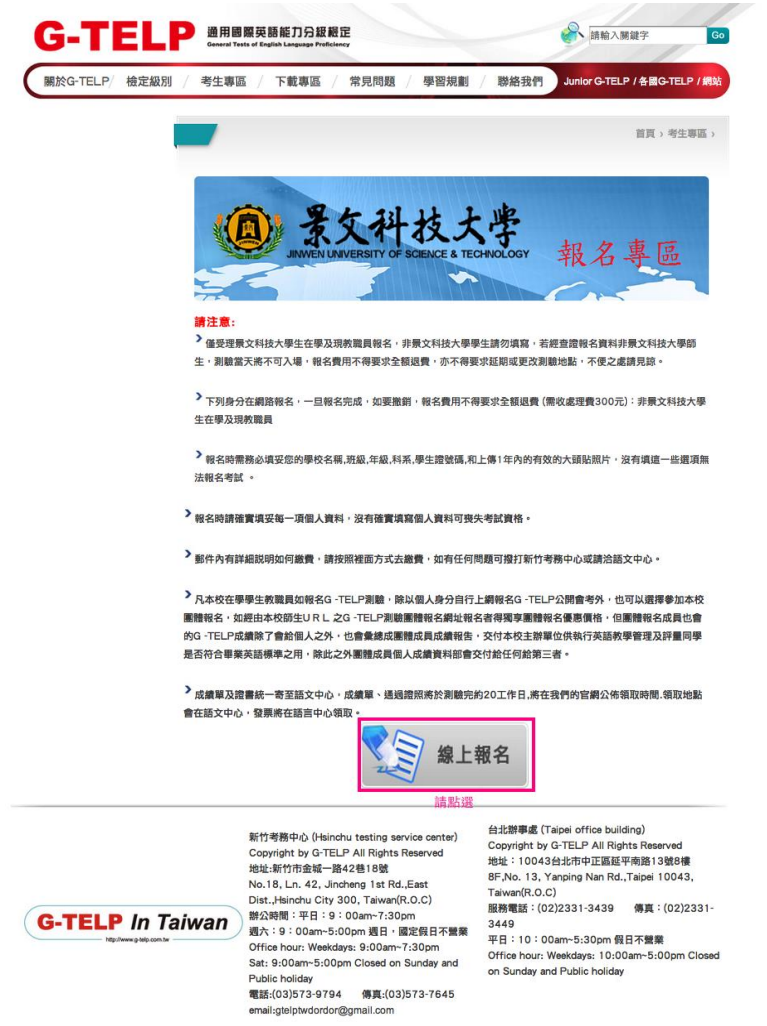

3. 同學請從考試選單中點選你們要線上報名的考試,首先是 4/1 模擬考。

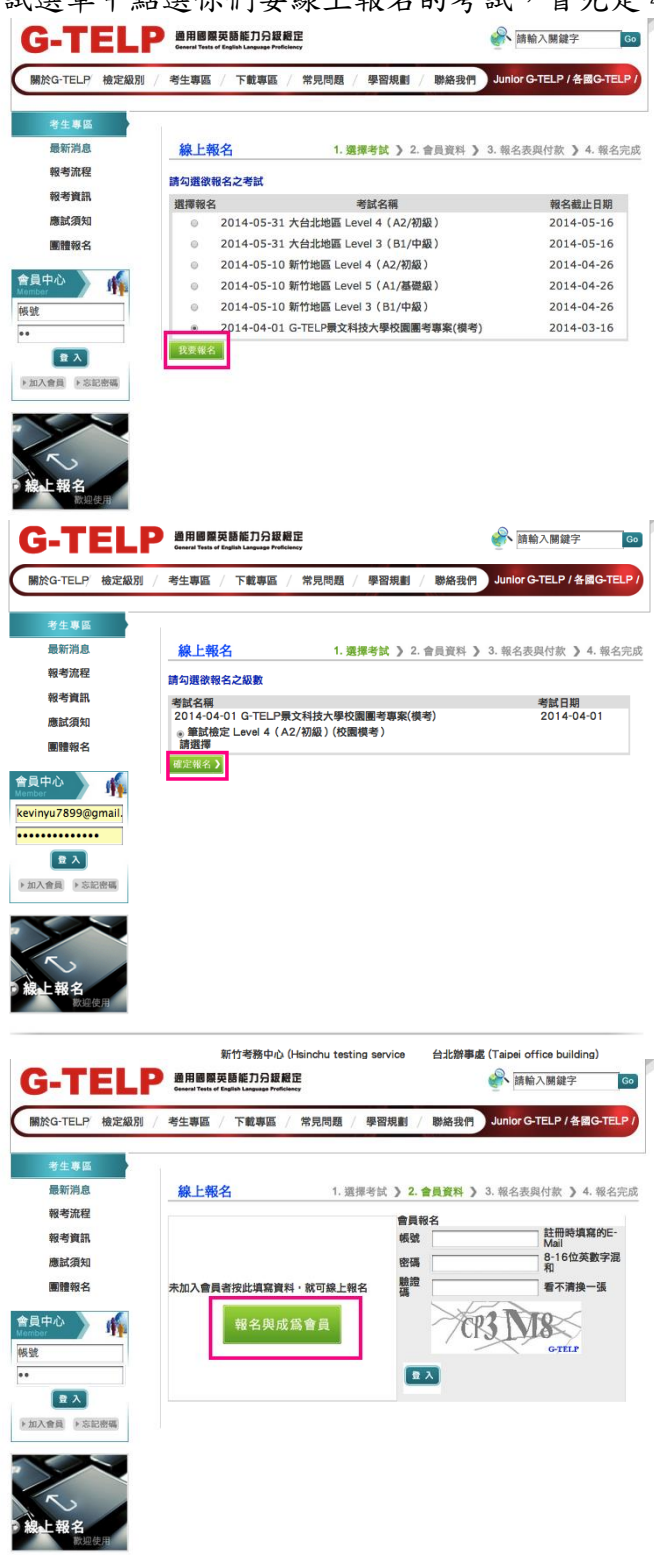

| 4. | 請點            | 選報名              | 並註冊成為會員。                                                                   |    |
|----|---------------|------------------|----------------------------------------------------------------------------|----|
|    | G             | ·IEL             | 四用國際央語能力力設置正<br>General Tests of English Language Proficiency 颜输入關鍵字       | Go |
|    | 關於            | G-TELP 檢定級系      | Ⅱ / 考生專區 / 下載專區 / 常見問題 / 學習規劃 / 聯絡我們 Junior G-TELP / 各國G-                  |    |
|    | 4             | 8生專區             |                                                                            |    |
|    | 最             | 新消息              | <b>線上報名</b> 1. 選擇考試 》 2. 會員資料 》 3. 報名表與付款 》 4. 報名5                         | 完成 |
|    | ¥1<br>        | 2考 流程<br>2 考 資 訊 | 請填寫以下資料<br>報名表                                                             |    |
|    | 飉             | 腻試須知             | 考試名稱 2014-04-01 G-TELP景文科技大學校園團考專 案(模考)                                    |    |
|    |               | 體報名              | 測驗日期 2014-04-01<br>報名截止 2014-03-16                                         |    |
|    | 會員中<br>Member | ک 🙀              | 測驗地點<br>報考級數 筆試檢定 Level 4 (A2/初級)(校園模考)                                    |    |
|    | •••••         |                  | 考試說明 4/1 模擬考<br>報名時間:3/3 (星期一)~3/16(星期日)                                   |    |
|    | ▶ 加入會         |                  | 測驗時間和流程: 4/1(二)早上10點-中午12點,<br>AM 10:00開始入場、 AM10:15 開考、<br>AM11:15結束      |    |
|    |               |                  | 測驗內容:文法(15分鑰)、聽力(約15分鑰)、閱<br>讀(30分鑰)                                       |    |
|    | >             |                  | 通過標準:單項能力分數不得低於70旦總分需達<br>210                                              |    |
|    |               | 報名               | 線上報名完成後系統寄發一封確認信至同學註冊<br>登記之電子信箱。                                          |    |
|    |               | 款迎使用             | 請填寫個人資料,加入會員                                                               |    |
|    |               |                  | 請注意同學一定要上傳最近一年內照片,並且務必<br>填寫正確的學生證號碼。學年,科系,積機著未填入<br>正確的學生證號碼,學年,科系是無法考機擬考 |    |
|    |               |                  | 測驗當天請務必攜帶之應試用品:有效身份證件<br>(學生證)、准考證、2B鉛筆及橡皮擦。                               |    |
|    |               |                  | 模聚考的准考證領取時間方式:3/24~3/28至語<br>言中心領取。                                        |    |
|    |               |                  | 模擬考成續單將於測驗完約14-16工作日,將在<br>09553 (9 (19 期頭或                                |    |
|    |               |                  | 祝您考試順利                                                                     |    |
|    |               | 中文姓名 *           | <u>必填</u><br>( <sub>通通用能</sub> ) 未選擇福:                                     |    |
|    |               | 英文姓名 *           | 必填,         必填 -           必填 以護照為主 (外交部中譯英系                               |    |
|    |               | 身分證號碼<br>*       | (0°C)                                                                      |    |
|    |               | 生日 *             |                                                                            |    |
|    |               | 性別 *             | ◎男◎女必填                                                                     |    |
|    |               | 連絡電話 *           | 12345678#11 (分機可不填) 必填                                                     |    |
|    |               | 手機 *             |                                                                            |    |
|    |               | 通訊地址 *           | 對遮脑號 ·                                                                     |    |
|    |               | 學校/機關名<br>稱 *    | 必填                                                                         |    |
|    |               |                  | 科系: 必填 年級:                                                                 |    |
|    |               | 學級資料             | 必填 班級:<br>必填<br>必填                                                         |    |
|    |               | 會員資料(日谷          | <u>後登入之依據)</u>                                                             |    |
|    |               | 電子信箱 *           | 0.16內法動空洞和                                                                 |    |
|    |               | 設定密碼 *           | ◎ · • • □ Ⅲ 央数子 准和<br>必填                                                   |    |
|    |               | 確認密碼 *           |                                                                            |    |
|    |               | 藏亞論 *            |                                                                            |    |
|    |               |                  | NG39                                                                       |    |
|    |               | 付款方式             | // / G-TELF                                                                |    |
|    |               | 繳費選擇 *           | ATM轉帳/ 臨欄繳款/ 建款<br>《重要考試 【加定報名》                                            |    |

(請注意同學務必填妥您的學校名稱,班級,年級,科系,學生證號碼,和上傳1年內的有效的大頭貼照片,沒有填這一些選項無法報名考試。)

## 5/13 正式考的報考流程和報名 4/1 模擬考試是一樣的。

| 關於G-TELP/ 懷廷敵別 /    | 考生專圖     | 下戰導區 / 常見问想 / 學習規劃 / 聊給我们       | JUNIOF G-TELP / 各國G-TELP / 網站 |
|---------------------|----------|---------------------------------|-------------------------------|
|                     |          | 常用表單                            |                               |
| 考生專區                |          |                                 |                               |
| 最新消息                | 線上報名     | 1. 選擇考試 》 2. 會員資料 》             | 3. 報名表與付款 》 4. 報名完成           |
| 報考流程                | きた週外おなさ  |                                 |                               |
| 報考資訊                | 調勾進飲報者と  | <b>今</b> 政                      |                               |
|                     | 選擇報名     | 考試名稱                            | 報名截止日期                        |
| 應試須知                | © 2      | 014-05-31 大台北地區 Level 4(A2/初級 ) | 2014-05-16                    |
| 團體報名                | © 2      | 014-05-31 大台北地區 Level 3(B1/中級)  | 2014-05-16                    |
|                     | © 2      | 014-05-10 新竹地區 Level 4(A2/初級)   | 2014-04-26                    |
| ·員中心 🦷 🌴            | 0 2      | 014-05-10 新竹地區 Level 5(A1/基礎級)  | 2014-04-26                    |
| vinyu7899@gmail.com | © 2      | D14-05-10 新竹地區 Level 3(B1/中級)   | 2014-04-26                    |
|                     | <u> </u> | 014-05-13 G-TELP景文科技大學校園團考專案    | 2014-02-26                    |
|                     | 我要報名     |                                 |                               |
|                     |          |                                 |                               |
| 加入會員 》忘記密碼          |          |                                 |                               |

| 線上報名               | 1. 選擇考試 )    | 2. | 會員資料 | > 3 | . 報名表與付款 | > 4. | 報名 |
|--------------------|--------------|----|------|-----|----------|------|----|
| 請勾選欲報名之級數          |              |    |      |     |          |      |    |
| 考試名稱               |              |    |      |     | 考試日      | 期    |    |
| 2014-05-13 G-TE    | LP景文科技大學校園團  | 考察 | 緊    |     | 2014     | -05- | 13 |
| ●筆試檢定 Level<br>請選擇 | 4(A2/初級)(校園) |    |      |     |          |      |    |
| 確定報名 >             |              |    |      |     |          |      |    |
|                    |              |    |      |     |          |      |    |

| 考生專區     |                   |                        |                    |           |  |
|----------|-------------------|------------------------|--------------------|-----------|--|
| 最新消息     | 線上報名              | 1. 選擇考試 》 2. 會員資料      | > 3. 報名表與付款 > 4. 報 | 成名完成      |  |
| 報考流程     |                   | 會員報名                   |                    |           |  |
| 報考資訊     |                   | 報號                     | 註冊時填寫的<br>Mail     | јЕ-       |  |
| 應試須知     |                   | 密碼                     | 8-16位英數            | <b>字混</b> |  |
| 團體報名     | 未加入會員者按此填寫資料・就    | 可線上報名 職證 福             | 看不清换一部             | ă.        |  |
| 日中心 4    | 10 47 00 cP 40 ch |                        | m To               |           |  |
|          | <b>程</b> 名與成局智    | <b>#</b>               | CRATINA            |           |  |
| ŝt       |                   |                        | Gitter             |           |  |
|          | T T               | <u><u><u>a</u></u></u> |                    |           |  |
| <u> </u> |                   |                        |                    |           |  |

(如 4/1 未考過模擬考或者是尚未加入會員的同學,可參考上面步驟填寫,如 已經是會員,登入報名即可,系統已自動儲存您的資料。)  完成報名後系統會自動寄給您一封信件到您登記的 E-mail 信箱, 郵件內有詳細說明如何繳費。

(請注意:報考參加模擬考試你會收到繳款帳號,那是由系統自動寄發到您的 信箱,上面會顯示您的繳費金額為0元,請勿去繳費,如誤繳任何費用,我們 公司在辦理退款時會需要收**撤銷行政**費 300元。

(請注意:線上報名完成後系統會配給學生一組繳款帳號 5835 XXXXXXXXX 共 14碼,並同時寄發一封確認信至同學註冊登記之電子信箱。)

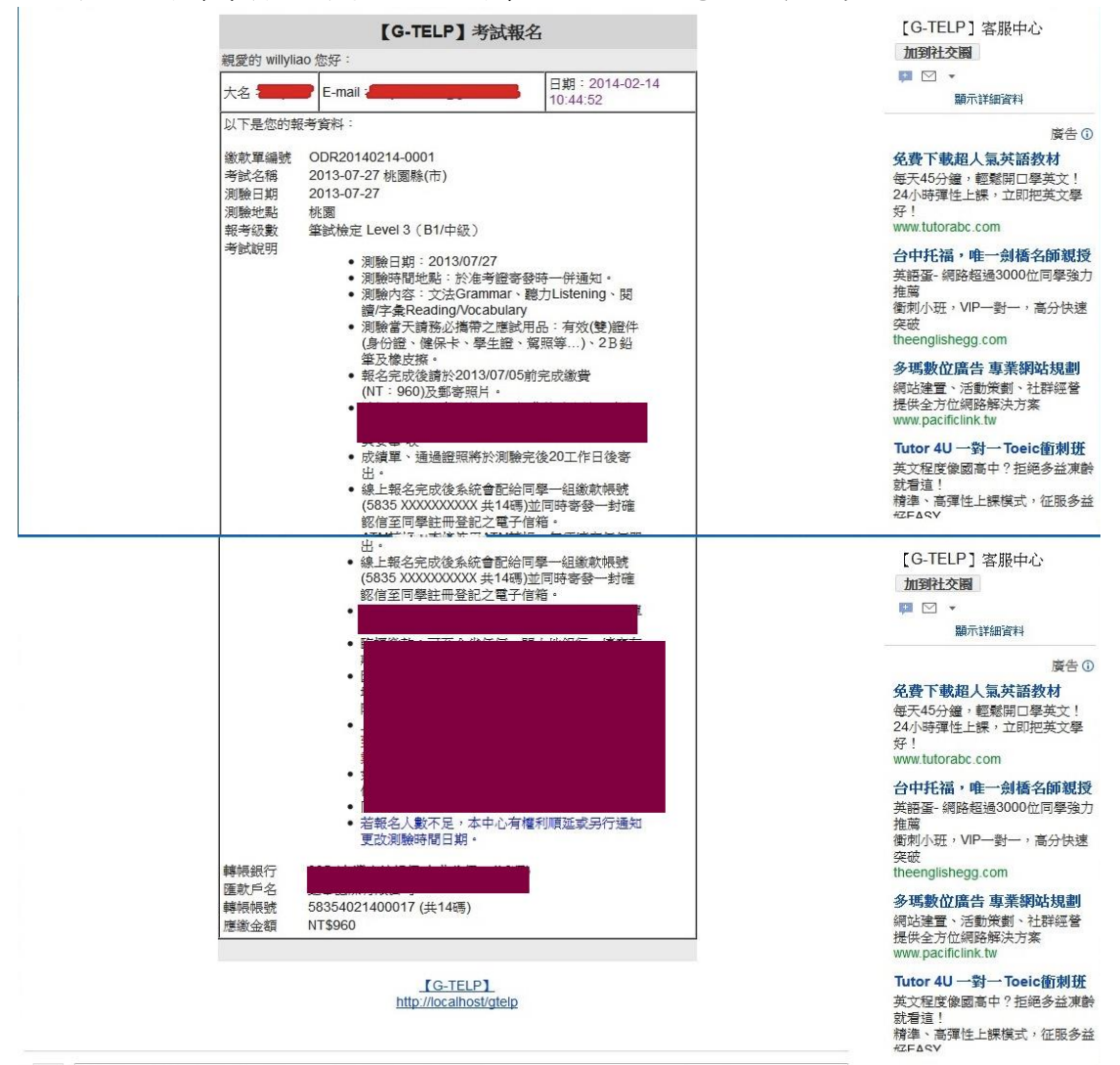

## 6. 報考正式考試時,請拿著您的14碼帳號去繳費。(請注意:這14碼虛擬帳 號是系統為您做的專屬帳號,也是您要輸入的帳號;我們將用這14碼虛擬帳 號去和您核對款項,也請保留這14碼虛擬帳號作為日後備查之用,謝謝。) 繳費方式:

ATM 轉帳:直接使用 ATM 轉帳,無須填寫任何單據。(臺灣企銀代號:050)
 臨櫃繳款:可至全省任何一間台企銀行,填寫存款單至櫃檯辦理繳款後即可。
 臨櫃匯款:任何一間金融機構(郵局、銀行等...);需填寫資料:臺灣企銀(050);竹科分行:朵多有限公司

## 本公司銀行匯款資料如下:

銀行:臺灣企銀竹科分行 戶名:朵多有限公司 8. 繳費完成後請等約 2-3 個工作天,您可登入至會員區去察看您的款項審核是 否已通過。

以上如有任何問題,可致電我們客服 03-5739794。

我們的辦公時間:平日:9:00~19:30; 星期六:9:00~17:00。